# Dissolved oxygen monitor BAMOWIZ OX 452

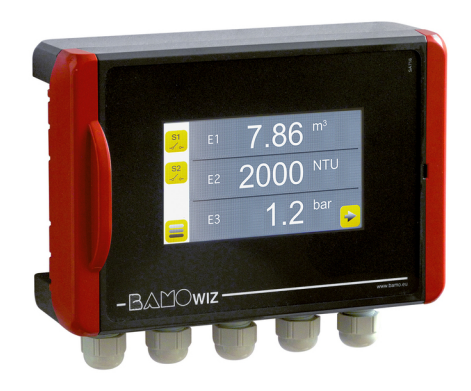

Code : 452 001

# **USER MANUAL**

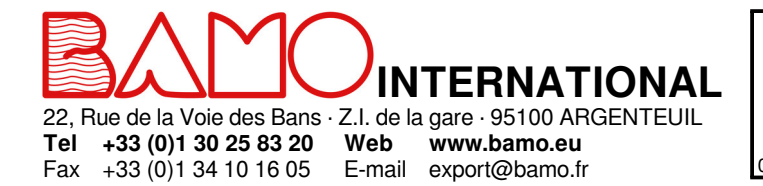

# Dissolved oxygen monitor BAMOWIZ OX 452

09-11-2021

ΟΧΥ

452-01 /1

# SUMMARY

| 1.    | PRECAUTIONS                                                      | 3  |
|-------|------------------------------------------------------------------|----|
| 2.    | APPLICATIONS                                                     | 3  |
| 3.    | DESCRIPTION                                                      | 3  |
| 4.    | TECHNICAL FEATURES                                               | 4  |
| 5.    | DIMENSIONS                                                       | 5  |
| 6.    | INSTALLATION                                                     | 5  |
| 7.    | ELECTRICAL CONNECTIONS                                           | 6  |
| 7.0.1 | Connection of the probe BAMOX 453 via the extension cable        | 7  |
| 7.0.2 | BAMOWIZ - Power to transmitters 12V DC (input load 50 $\Omega$ ) | 7  |
| 8.    | MAIN DISPLAYS                                                    | 8  |
| 8.1   | ALPHANUMERIC DISPLAY                                             | 8  |
| 8.2   | GRAPHIC DISPLAY                                                  | 8  |
| 8.3   | CHARTS DISPLAY                                                   | 9  |
| 9.    | DESCRIPTION OF ICONS                                             | 10 |
| 10.   | SCREEN SETTINGS                                                  | 11 |
| 10.1  | LANGUAGE SELECTION                                               | 11 |
| 10.2  | CONSULTATION mode or MODIFICATION mode                           | 11 |
| 10.3  | SCREEN SAVER                                                     | 11 |
| 11.   | OXYGEN MONITORING SETTINGS                                       | 12 |
| 12.   | OXYGEN CALIBRATION                                               | 12 |
| 13.   | SETTINGS OF INPUTS 1 & 2                                         | 13 |
| 13.1  | SETTING A LEVEL MEASUREMENT                                      | 13 |
| 13.2  | SETTING A CHANNEL FOR VOLUME                                     | 14 |
| 13.3  | SETTING A CHANNEL IN SPECIFIC MODE                               | 15 |
| 14.   | THRESHOLDS SETTING (Maximum 8)                                   | 15 |
| 15.   | TEST OF RELAYS                                                   | 16 |
| 16.   | SETTINGS OF ANALOGUE OUTPUT mA                                   | 16 |
| 17.   | HISTORICAL OF MIN. & MAX. VALUES                                 | 16 |
| 18.   | CHOOSE THE COLOURS                                               | 16 |

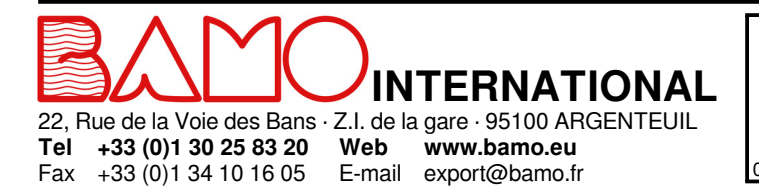

# Dissolved oxygen monitor BAMOWIZ OX 452

ΟΧΥ

09-11-2021

M-452.01-EN-AA

**452-01**/2

#### PRECAUTIONS

- · Installation, commissioning and maintenance operations must only be performed by qualified personnel.
- Connect the device to a suitable supply voltage as indicated in the technical features.
- Turn off the main supply before any installation and maintenance works.
- Operate the device only in accordance with the conditions described in this manual.

#### 2. APPLICATIONS

The BAMOWIZ OX 452 system is a reliable and accurate solution for an optical measurement of dissolved oxygen in the fields of water treatments:

- Water treatment plant (e.g.: Aeration basin)

- Rivers, lakes
- Fish farming and aquaculture

#### 3. DESCRIPTION

In use with a BAMOX 453 probe (data-sheet 453-01), the BAMOWIZ OX 452 allows the continuous measurement of dissolved oxygen concentration in the water. With this set, the atmospheric pressure, water temperature and conductivity are considered, in order to provide a reliable display and accurate measurement (compensated).

BAMOWIZ OX 452 has a colour touch-sensitive screen to navigate through an intuitive and multilingual menu; It procures a large display for easy readings of measurements and operating status. To facilitate commissioning, a menu acting on the analog output and the thresholds is used to simulate the operating process.

The BAMOWIZ OX 452 has two more inputs, 2-wire, 4-20 mA signal (12 V DC power supplied to transmitters). One of the 3 measurements can be transmitted to a remote PLC through the 4-20mA output.

A complete system includes:

- A dissolved oxygen monitor BAMOWIZ OX 452
- A dissolved oxygen optical probe BAMOX 453 (data-sheet 453-01)
- A probe holder 9453 (data-sheet 453-01)
- An extension cable between holder 9453 and monitor BAMOWIZ

In summary, BAMOWIZ allows you to:

- Perform a dissolved oxygen measurement (pressure and / or salinity compensated).
- · Choose the setting language
- Set the scale range for the display
- Choose the unit to display
- Set 8 thresholds
- Assign the thresholds to the relay outputs

And more: When inputs Nr 1 or Nr 2 are used for level monitoring, BAMOWIZ also calculates and displays the volume for square or cylindrical tanks or specific tanks (Linearization with 20 points)

#### The graphic display provides:

- · For each input: Identification (TAG) Value Unit
- · Synoptic of measurements (Bar Graph)
- Identification and status of each relay
- · Display of minima and maxima values

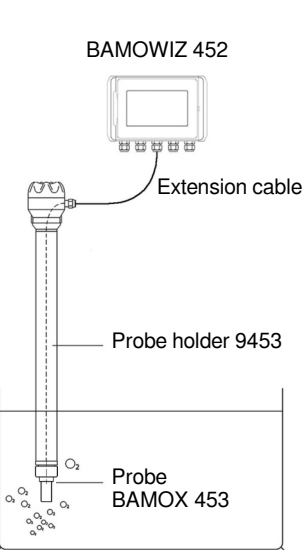

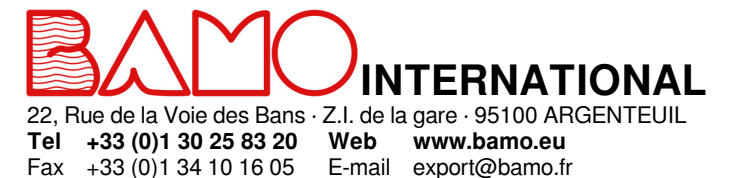

# Dissolved oxygen monitor BAMOWIZ OX 452

ΟΧΥ

09-11-2021

452-01/3

M-452.01-EN-AA

\_\_\_\_\_

### 4. TECHNICAL FEATURES

## Interface

| Screen      | Graphic color touch-sensitive; size 4/3 - 480 x 272 pixels |
|-------------|------------------------------------------------------------|
| Languages   | English; French; German; Polish; Portuguese; Spanish       |
| Keyboard    | Alphanumeric, dedicated for each language                  |
| Scale units | To choose through the list or to set through keyboard      |
| Inputs:     |                                                            |

| inputo.          |                                                                              |
|------------------|------------------------------------------------------------------------------|
| Digital signal   | 1 input for probe BAMOX 453                                                  |
| Analogue signals | 2 inputs, 4–20 mA transmitters, 2-wire, 12 V DC / 020 mA (load 50 $\Omega$ ) |

#### Parameters of measurement compensation:

| Temperature          | Automatic: Built-in NTC sensor in probe BAMOX 453 |
|----------------------|---------------------------------------------------|
| Atmospheric pressure | Manual or automatic: Between 500 and 1100 hPa     |
| Salinity             | Manual or automatic: Between 0 to 60 g/kg         |

### Outputs:

| Analogue              | 1 output 4–20 mA (with or without linearization)       |
|-----------------------|--------------------------------------------------------|
| Relays                | 3 N.O. contacts, potential free                        |
| Adjustable thresholds | 1 to 8 trigger points, to be assigned to 2 or 3 relays |
| Switching power       | 3 A / 250 V AC                                         |
| Adjustable hysteresis | From 0 to 100 %                                        |
| Adjustable timer      | From 0 to 9999 seconds                                 |

#### Other operations:

- Linearization (20 points) on 1 input signal 4-20 mA
- Bargraph display of each measurement signal
- Display of minima and maxima values

#### **Electrical features:**

| Main power        | 100 240 V AC 50/60 Hz |
|-------------------|-----------------------|
| Consumption       | Max. 5 VA             |
| Cable connections | Screw terminal blocks |
| Cable glands      | 5 Cable glands, PG 9  |
|                   |                       |

### Environnement

| Mounting            | Wall mount cabinet, in ABS; IP 65 |
|---------------------|-----------------------------------|
| Ambient temperature | -10 +50 °C                        |

EC Conformity: The instrument meets the legal requirements of the current European Directives.

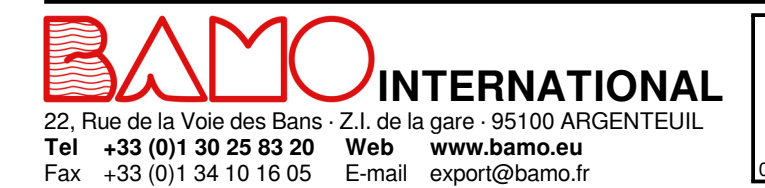

# Dissolved oxygen monitor BAMOWIZ OX 452

ΟΧΥ

09-11-2021

452-01 /4

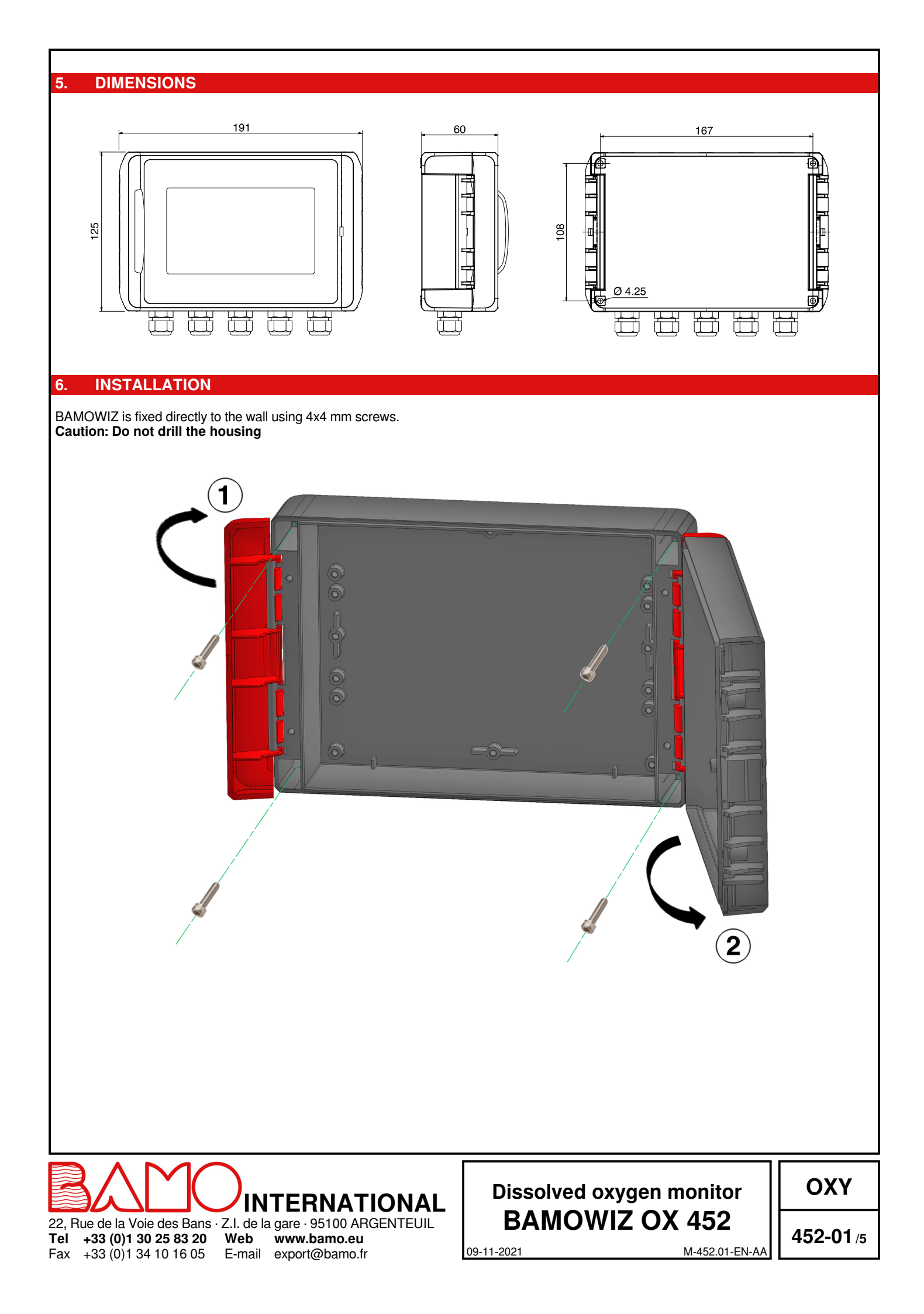

### ELECTRICAL CONNECTIONS

#### **BAMOWIZ** terminal blocks

2 inputs 4-20 mA + 1 input oxygen probe + 1 output 4-20 mA + 3 relay outputs

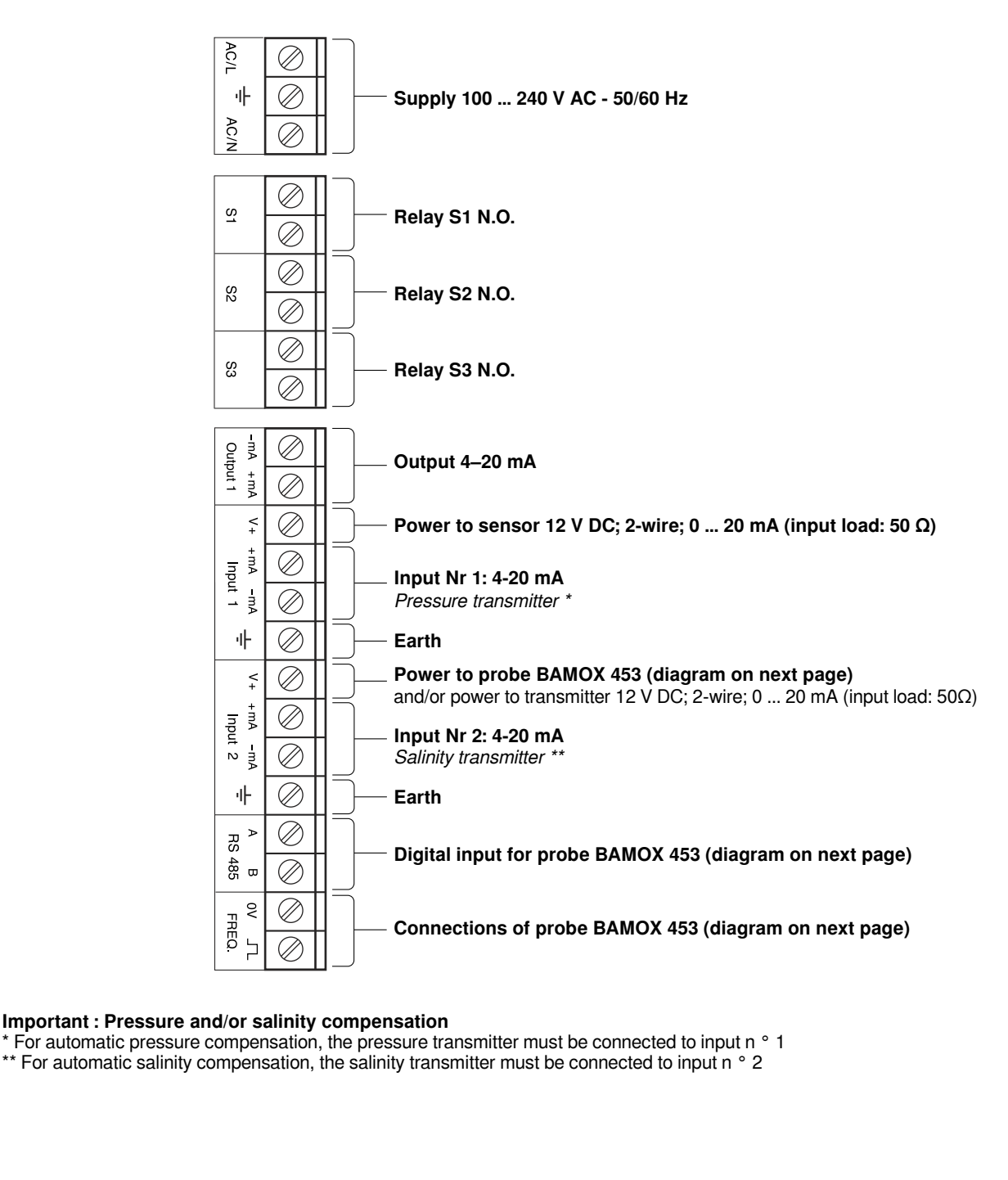

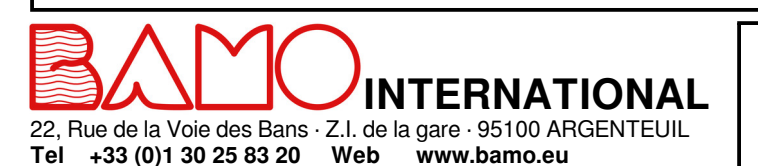

E-mail export@bamo.fr

Fax

+33 (0)1 34 10 16 05

# Dissolved oxygen monitor BAMOWIZ OX 452

ΟΧΥ

09-11-2021

**452-01**/6

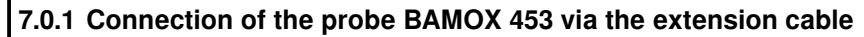

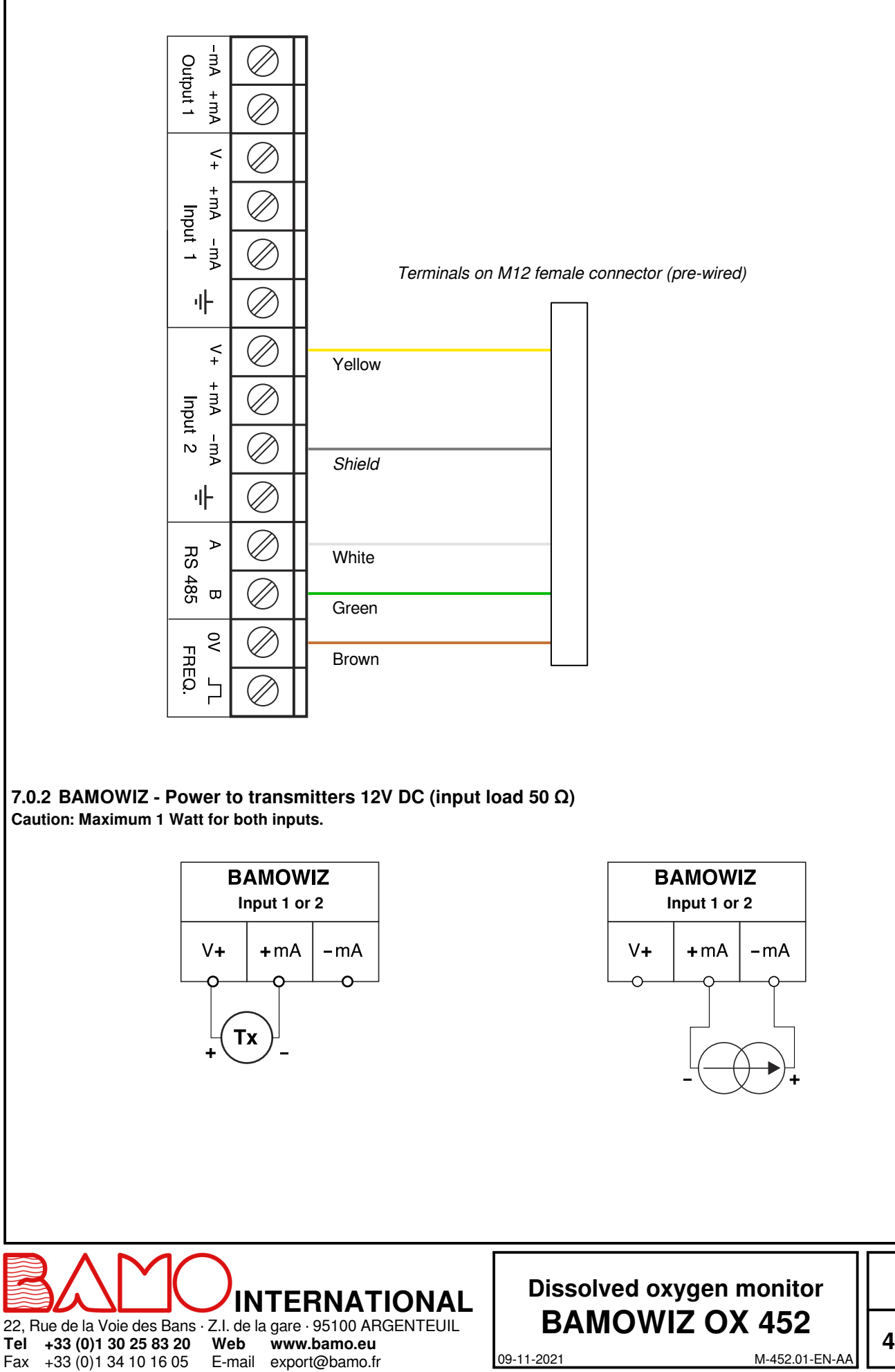

452-01 /7

OXY

09-11-2021

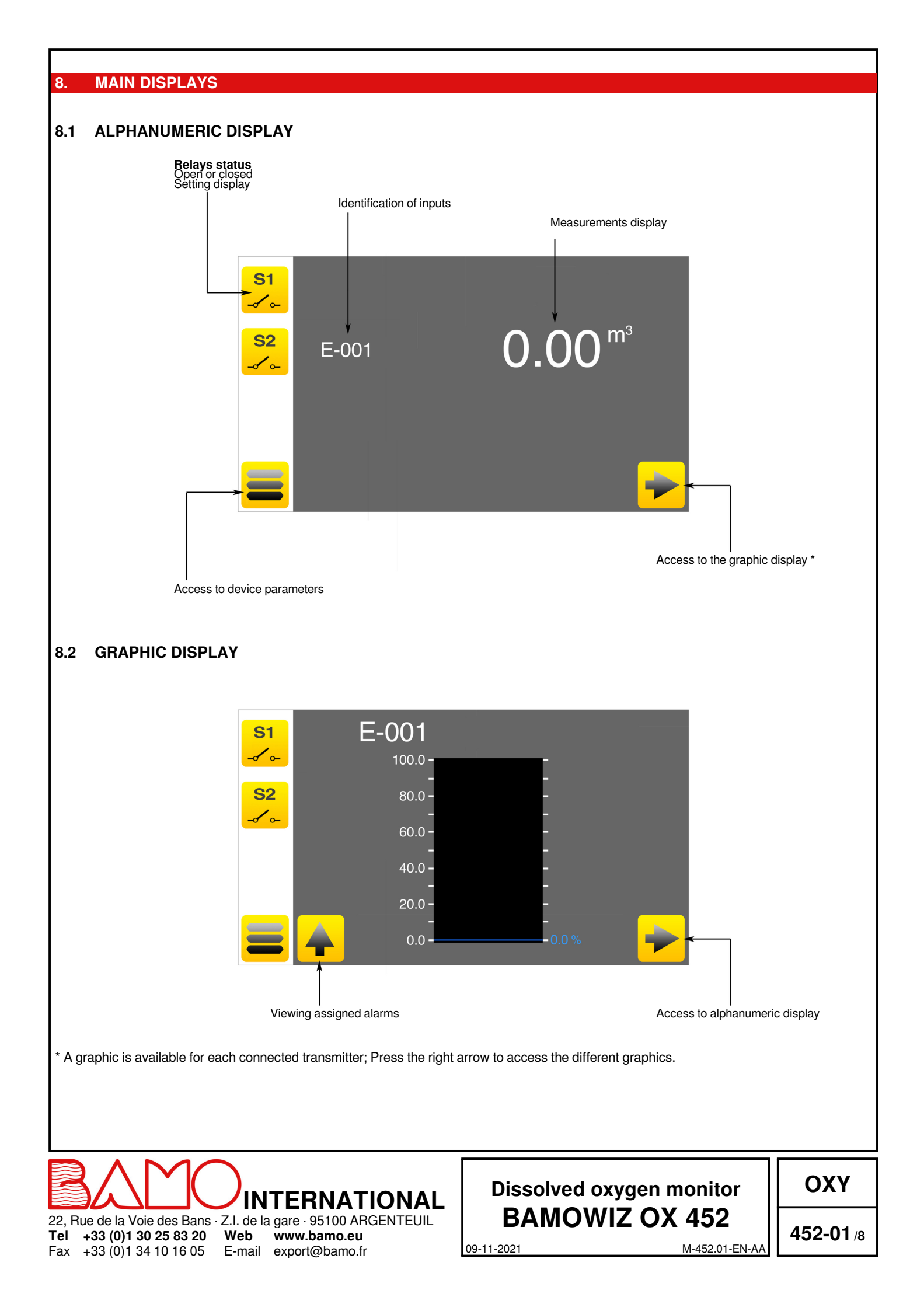

# 8.3 CHARTS DISPLAY

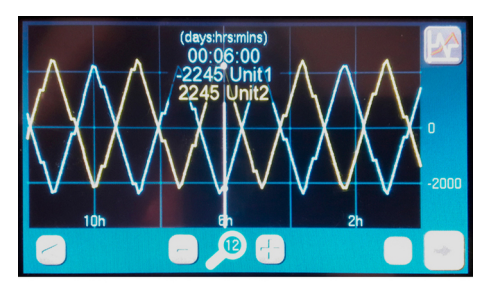

#### 1) Features:

| Backup capacity            | 96 hours                                    |
|----------------------------|---------------------------------------------|
| RESET OF MEMORY            | When main power switches off                |
| Recording frequency        | Each 5 min of the measurement average value |
| Number of charts displayed | 2 Charts simultaneously (see pic. A)        |
| Number of data on charts   | Max. 300 points                             |
| Period scales              | 6 h / 12 h / 24 h                           |
| Time shift                 | Hour per hour                               |
| 1-channel recording:       | Input I1 - Display n° 1                     |
| -                          | Input I1 - Display n° 2                     |
|                            | Input I2 - Display n° 1                     |
|                            | Input I2 - Display n° 2                     |

#### 2) Choose the charts to display:

Press the key "CHARTS" (right top of screen) to display the selection.

Pic. B.: The first column is for choosing the main chart, the second column for choosing the secundary chart. Note that the scaling will be that of the main chart.

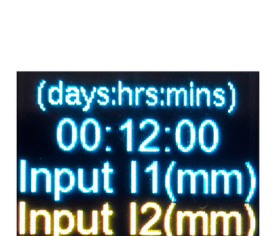

Pic. C: The selected charts are displayed on the screen.

#### 3) Setting the period scale:

Pic. D : Use the keys ' - ' and ' + ' to decrease or to increase the period (6 h ; 12 h ; 24 h).

#### 4) Time shift:

Pic. E (example): Use the blue arrow keys to shift the display area hour per hour. Note that a long press (> 2 sec) increases the shift speed.

Visualization of values on the charts: It is possible to view the data of each point of the chart by pressing on it. *Use of a touch screen pen is highly recommended.* 

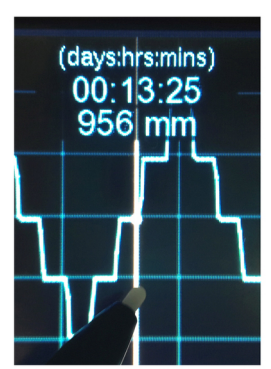

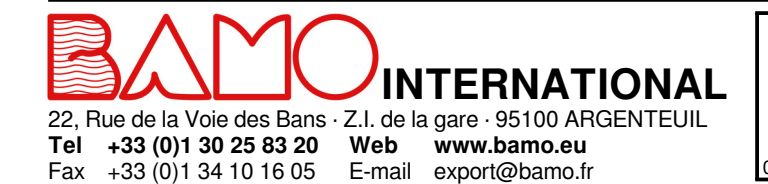

# Dissolved oxygen monitor BAMOWIZ OX 452

ΟΧΥ

09-11-2021

452-01/9

#### **DESCRIPTION OF ICONS**

The touch screen allows you to navigate within the menus and set up parameters according your applications.

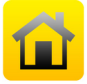

9.

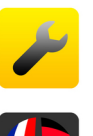

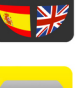

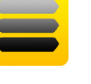

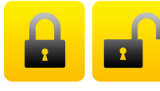

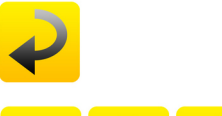

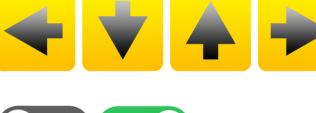

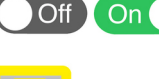

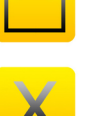

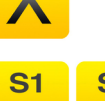

**S1** 

HOME Return to alfanumeric main display

SETTINGS Access to serial number and version of your BAMOWIZ Access to screen saver (set up available only in MODIFICATION MODE)

LANGUAGES Language selection

MENU Access to parameter settings of the monitor

PADLOCK Open: MODIFICATION mode Closed: CONSULTATION (review) mode

RETURN Back to previous screen, as well as ENTER function

ARROWS Cursors to navigate within the menus

OFF / ON To disable (OFF) or enable (ON) setting(s)

SAVE To save the settings

ESCAPE To cancel modification(s)

**RELAY STATUS S1, S2, S3** Display relays status and settings resume

CURSOR To navigate within the menus Alternative display to Arrows in some menus

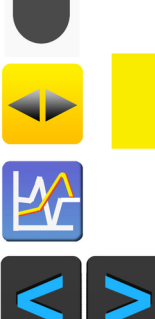

SELECTION Scroll of choices

CHARTS To choose the charts to display

**BLUE ARROWS** To shift the display area hour per hour.

INTERNATIONAL 22, Rue de la Voie des Bans · Z.I. de la gare · 95100 ARGENTEUIL Tel +33 (0)1 30 25 83 20 Web www.bamo.eu +33 (0)1 34 10 16 05 E-mail export@bamo.fr

Fax

# **Dissolved oxygen monitor BAMOWIZ OX 452**

M-452.01-EN-AA

09-11-2021

452-01 /10

OXY

#### SCREEN SETTINGS 10.

## **10.1 LANGUAGE SELECTION**

Direct access to the language of your choice:

- From the main screen, go to MENU.
- Press "SETTINGS" to view the icon LANGUAGES
- Select your language, pressing the corresponding flag.

## 10.2 CONSULTATION mode or MODIFICATION mode

CONSULTATION mode allows the end-user to review all settings. This mode corresponds to a closed padlock icon.

To change settings, you have to use the MODIFICATION mode. This mode is protected by a password: the last 4 numbers of the serial number.

Example : S/N : 20000-01 Password is: 0001

Note: Serial number of your BAMOWIZ is on the sticker on side of the unit. You can find it as well through the menu SETTINGS.

- From the main screen, go to MENU
- Press the padlock icon and type the last four numbers of S/N
- Pressing "OK" the BAMOWIZ is set in MODIFICATION mode (Open padlock)

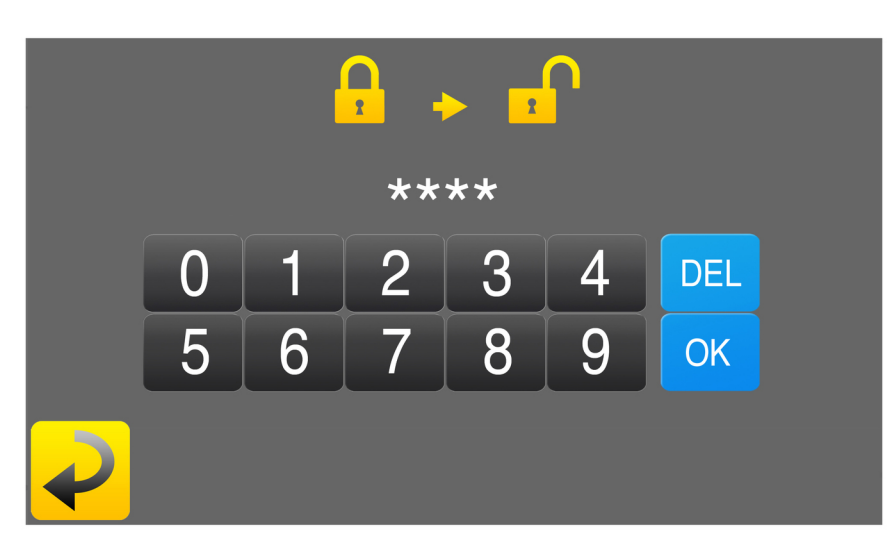

In case of mistyping, the display shows "ERROR". After 30 minutes, the BAMOWIZ reset automatically in CONSULTATION mode.

# **10.3 SCREEN SAVER**

Fax +33 (0)1 34 10 16 05

Access from the menu SETTINGS (in MODIFICATION mode): allows to set the brightness of screen saver mode (it runs after 30 min of non activity).

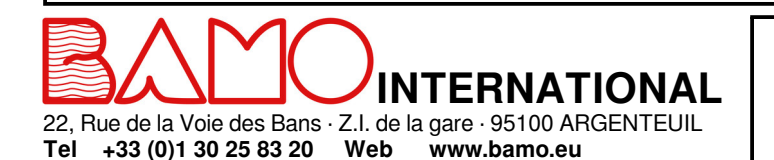

E-mail export@bamo.fr

# **Dissolved oxygen monitor BAMOWIZ OX 452**

OXY

09-11-2021

452-01 /11

#### **OXYGEN MONITORING SETTINGS** Identification Name of channel: Type it, using the keyboard Averaging BAMOWIZ performs a measurement every 10 seconds (other frequency on request) You can set an average of measurements during a period between 1 to 50 seconds Set a value between 1 to 50 s Manual pressure compensation: Select ON Pressure compensation Default value: OFF (manual pressure compensation is not operating) With ON setting, type the atmospheric pressure value (Default: 1013 hPa) Pressure Auto (INPUT 1) With an external pressure transmitter connected to input 1: Select ON to allow the measurement Note: Activating this function automatically disable the manual pressure compensation. Salinity compensation Manual salinity compensation: Select ON Default value: OFF (manual salinity compensation is not operating) Salinity With ON setting, type the salinity value (Default: 0 g/kg) Auto (ÍNPUT 2) With an external salinity transmitter connected to input 2: Select ON to allow the measurement Note: Activating this function automatically disable the manual salinity compensation. Main display Select the measurement unit for the main display: %, mg/l, ppm Important: The activation of the AUTO compensation(s) involves the use and the connection of pressure and/or salinity transmitters respectively on the INPUTS 1 & 2. If automatic compensation is activated whithout a connected transmitter, the BAMOWIZ will show an alert by a flashing red error message on the corresponding channel. Note: If the dissolved oxygen probe BAMOX 453 is disconnected, BAMOWIZ will show an alert by a flashing red error message. **OXYGEN CALIBRATION** 12. The BAMOX 453 probe is calibrated at the factory, however the user can calibrate it at any time. The two-point calibration method (0 and 100%) is recommended for measurements of low oxygen concentrations. IMPORTANT: Refer to the manual of the probe BAMOX 453. Concentration 0% In order to determine the 0 %: Immerse the probe in a solution of sulfite in water (concentration < 2 %) Press RETURN When the measurement stabilizes, press VALID Note: If the offset is greater than 20%, the calibration point cannot be validated; In such a case, report to the manual of the probe, chapters "Caution", "Maintenance" and "Replacement". Then rinse the probe with clear water, and, dry it. Concentration 100 % The slope of the measuring scale is determined with the probe in an environment saturated of oxygen.

Position the probe end in air saturated with water vapour (for instance in a damp cloth). Press RETURN When the measurement stabilizes, press VALID Note: If the gap is lower than 80 %, or greater than 120 %, the calibration point cannot be validated; In such a case, report to the manual of the probe, chapters "Caution", "Maintenance" and "Replacement".

To confirm the calibration: Press SAVE.

+33 (0)1 34 10 16 05

Fax

**RAZ Val Factory** 

If necessary, to return to the factory calibration settings, press RETURN and then SAVE to record all settings.

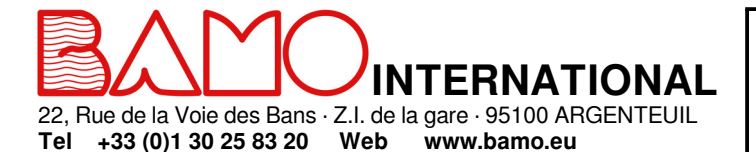

E-mail export@bamo.fr

# Dissolved oxygen monitor BAMOWIZ OX 452

ΟΧΥ

09-11-2021

452-01 /12

### 13. SETTINGS OF INPUTS 1 & 2

For inputs 1 & 2, choose between 3 types of measurement:

- Level - Volume

- Specific: Such as Pressure, Turbidity, Temperature, etc.

# 13.1 SETTING A LEVEL MEASUREMENT

Below, set up of a channel for LEVEL: Press icon MENU, choose the "Settings input 11" (or I2)

| Start-up input?  | ON                                                                     |
|------------------|------------------------------------------------------------------------|
| Identification   | Type the channel name with the keyboard                                |
| Measurement type | Level                                                                  |
| Unit for display | Select the unit: mbar, mm or mmH2O (water column)                      |
| 4 mA             | Type the value in previous unit at 4 mA                                |
| 20 mA            | Type the value in previous unit at 20 mA                               |
| Blind area       | Type the value in previous unit for the blind area                     |
| Tank height      | Type the whole height for Bar Graph display (including the blind area) |
| Screen N° 1      | Select the unit for the numeric display: m, cm, mm or %                |
| Screen N° 2      | Select the unit for Bar Graphical display: m, cm, mm or , %            |

Press RETURN , then SAVE to record all settings.

Example :

Use of an hydrostatique level transmitter with 4-20mA output signal corresponding to 0 ... 1000 mm WC (water column). The sensor is in inmersion in 1100 mm tank high and at 200 mm above the bottom. The digital display will be in mm and graphic display in cm

To show the height of liquid on BAR GRAPH, the height of tank is necessary (1100 mm) and display N°2 is in cm (bar graph).

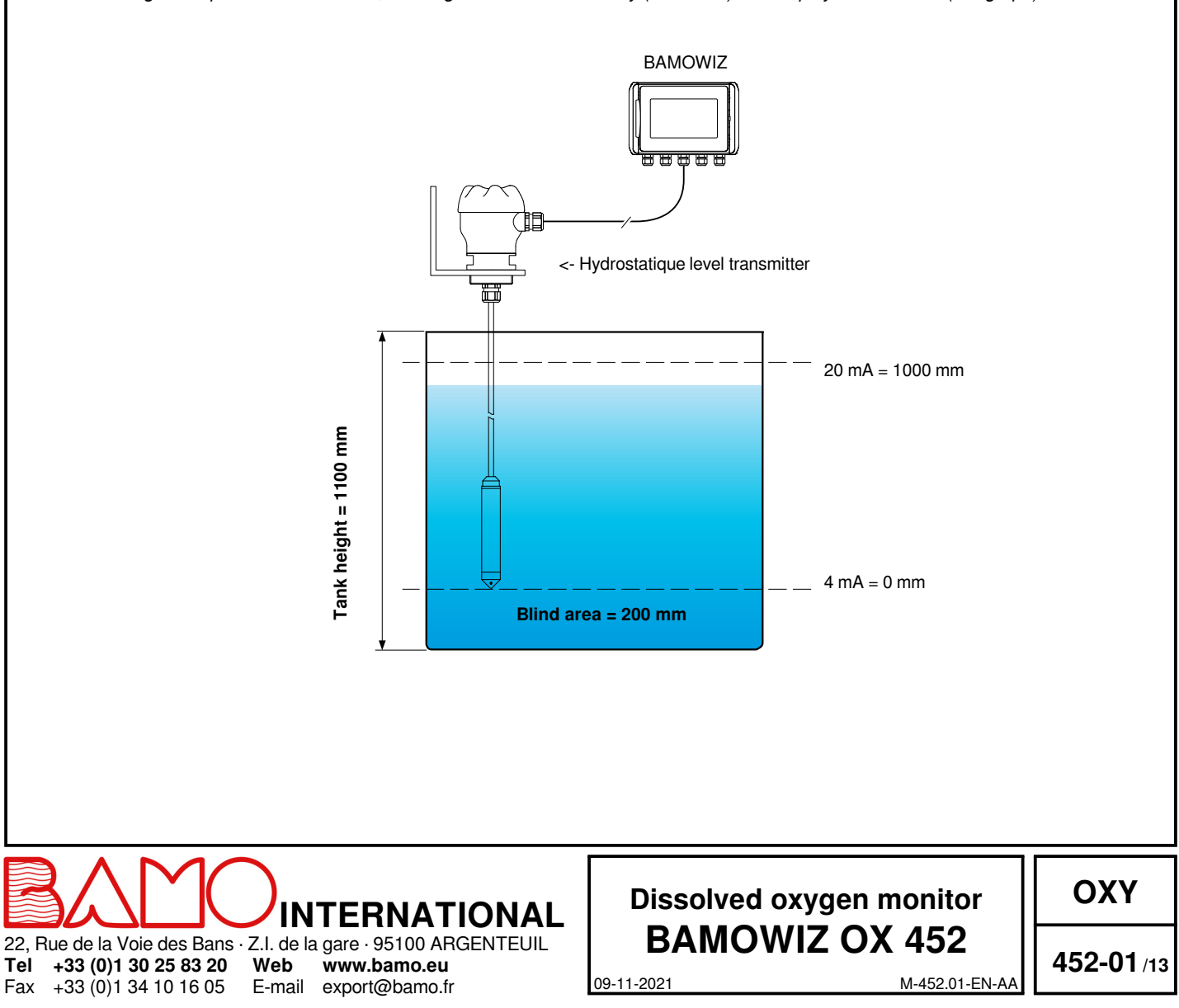

# 13.2 SETTING A CHANNEL FOR VOLUME

Below, set up of a channel for VOLUME monitoring (sensor measures the liquid height): *Press icon MENU, choose the "Settings input I2" (or I1):* 

| Start-up input?  | ON                                                                                                    |
|------------------|----------------------------------------------------------------------------------------------------|
| Identification   | Type the channel name with the keyboard                                                                       |
| Measurement type | Volume                                                                                                    |
| Unit for display | Select the unit of height measurement: mbar, mm or mmH2O                                                      |
| 4 mA             | Type the value in previous unit at 4 mA                                                                       |
| 20 mA            | Type the value in previous unit at 20 mA                                                                      |
| Blind area       | Type the value in previous unit of blind area height                                                          |
| Tank type        | Select the type:                                                                                              |
|                  | Parallelepipedic, cylindric & horizontal, cylindric & vertical or specific                                    |
|                  | Dimensions are requested according the type of tank, for volume calculation (See below standard tank shapes). |
|                  | Specific tanks: it opens a new menu for linearization curve with up to 20 steps.                              |
|                  | Complete all parameters according your tank                                                                   |
| Screen N° 1      | Select the unit for the numeric display: m <sup>3</sup> (cubic metre) or I (litre)                            |
| Screen N° 2      | Select the unit for graphical display: m <sup>3</sup> (cubic metre) or I (litre)                              |

Press RETURN , then SAVE to record all settings.

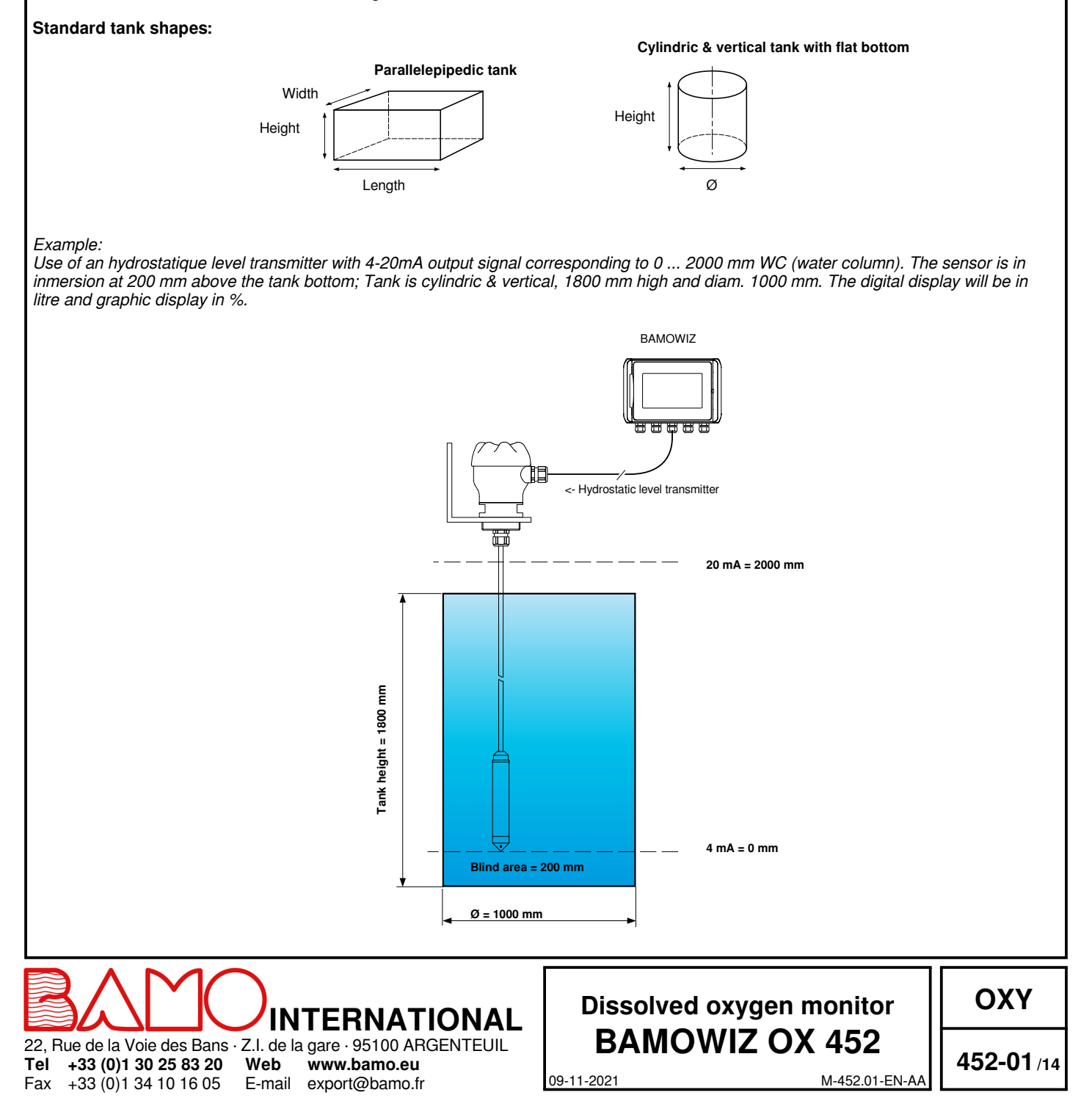

# 13.3 SETTING A CHANNEL IN SPECIFIC MODE

Below, set up of a channel for a specific input: Press icon MENU, choose the "Settings input I1 or I2

IMPORTANT: To activate automatic pressure and / or salinity compensation, the transmitters must be connected to input Nr.1 for pressure and to input Nr.2 for salinity. Then go to the I1 SETTINGS menu to configure the pressure transmitter, to I2 SETTINGS menu for the salinity transmitter.

| Start-up input?  | ON                                                 |
|------------------|----------------------------------------------------|
| Identification   | Type the channel name with the keyboard            |
| Measurement type | Specific                                           |
| Unit for display | Type measuring unit with the keyboard              |
| 4 mA             | Type the value in previous unit at 4 mA            |
| 20 mA            | Type the value in previous unit at 20 mA           |
| Blind area       | Type the value in previous unit for the blind area |

Press RETURN , then SAVE to record all settings. Note: Measuring unit and scale range are directly set on both displays, numeric and Bar Graph.

### 14. THRESHOLDS SETTING (Maximum 8)

Below: an example to set up a threshold *Go to the menu "THRESHOLDS"* 

To add one threshold, press " + ", then press on the threshold to be set up.

| Identification             | Type the threshold name with the keyboard                                                                                     |
|----------------------------|----------------------------------------------------------------------------------------------------|
| Input selection            | Select the input channel to assign to this threshold                                                                          |
| Unit selection             | Select the measuring unit: mm, % or m <sup>3</sup>                                                                            |
|                            | The selection is not available when the "specific mode" is in use on the assigned channel.                                    |
| Direction                  | Increasing = Actuated when measurement value is higher than threshold.                                                        |
|                            | Note: The REST setpoint will be lower than the EXCITED setpoint (See graph below)                                             |
|                            | Decreasing = Relay actuates when measurement value is lower than threshold.                                                   |
|                            | Note: The REST setpoint will be greater than the EXCITED setpoint (See graph below)                                           |
| Energized relay            | Type the value for which the relay will be energized                                                                          |
| Rest status                | Type the value for which the relay will be back to "rest status"                                                              |
| Delay before actuation     | ON / OFF: with or without delay to energize the relay                                                                         |
| Timer (ON)                 | When a delay is desired, type the duration of delay before relay is energized.                                                |
| Delay before "rest status" | ON / OFF: with or without delay to set back relay in rest status                                                              |
| REST Timer                 | Type the duration of delay before relay get back to rest position.                                                            |
| Threshold operation        | To assign threshold, or to a relay, or to one relay plus display, or display threshold on screen without actuating any relay. |

When thresholds are set, press RETURN, then SAVE to record all settings NOTE: On Bar Graph, set thresholds are displayed on request.

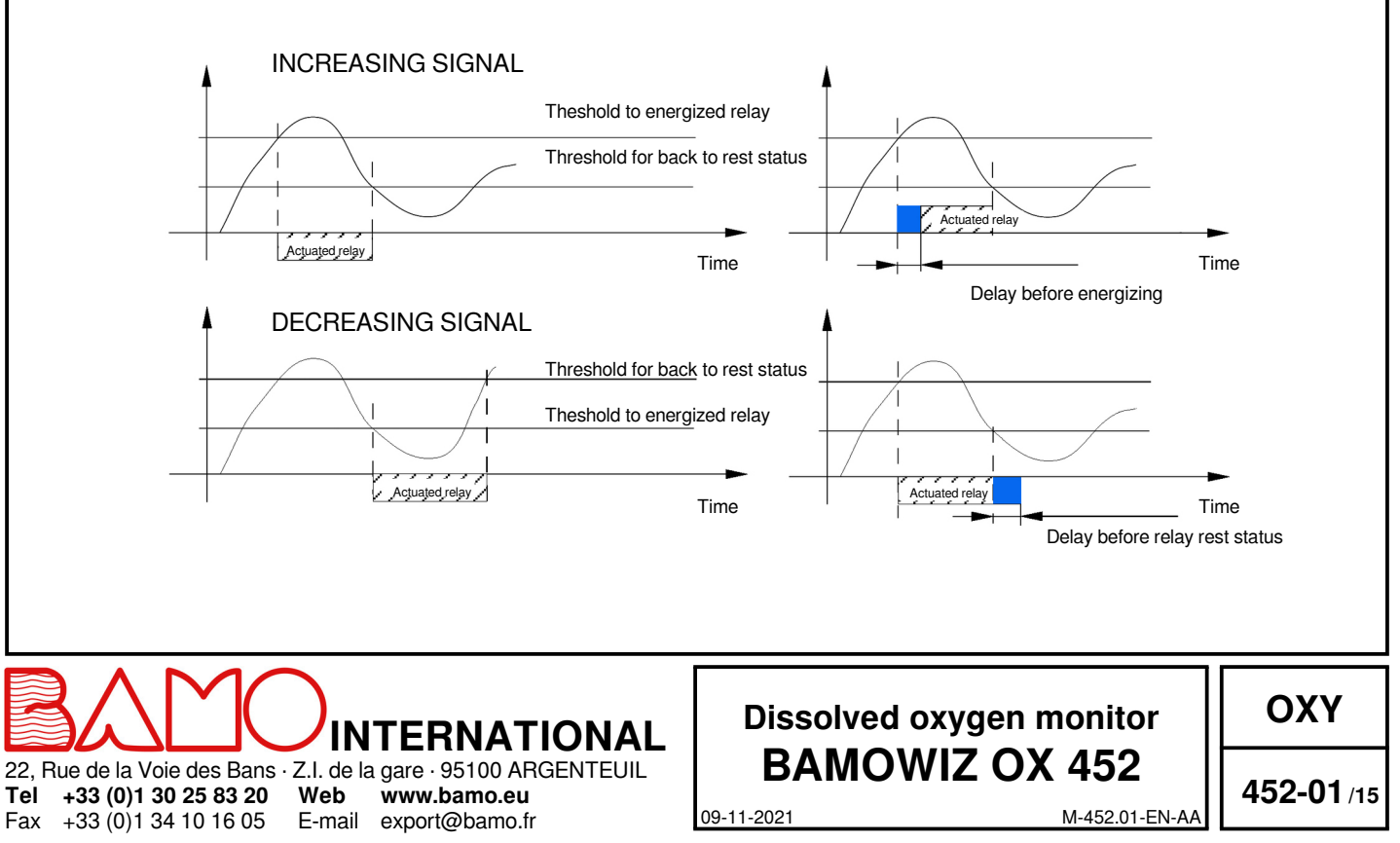

## 15. TEST OF RELAYS

In MODIFICATION mode, this menu allows you to test manually the relays. When entering into this menu, relays are OFF mode (rest status). Press the icon on the key "selection" to test the relay: It switches to ON status.

### 16. SETTINGS OF ANALOGUE OUTPUT mA

Below are the details of settings for output 4-20 mA: *Go to the menu "Output mA".* 

| ON                                                                        |
|---------------------------------------------------------------------------|
| Assign the output 4-20 mA to the desired input (or oxigen, or i1, or i2). |
| Select the measurement unit                                               |
| Type the corresponding value for the 4 mA.                                |
| Type the corresponding value for the 20 mA.                               |
|                                                                           |

#### 17. HISTORICAL OF MIN. & MAX. VALUES

BAMOWIZ keeps in memory the Min. and Max. values of each input. Push on "Reset" to erase the Max. & Min. values for each necessary input. NOTE: On graphical display, Max. & Min. values may be displayed or hidden on request.

### 18. CHOOSE THE COLOURS

This setting is accessible from the COLOUR menu in MODIFICATION mode. This menu allows you to individually change the colours of the displayed values.

1) From the main display, go to "MENU"

2) Go to the menu "COLOUR"

3) Select the input and the type of display desired to choose the colour.

- Confirm your choice by pressing the "SAVE" key

- Do the same for the other inputs if necessary, then press the "RETURN" key to exit the menu "COLOUR"

- Press the SAVE key to save your settings.

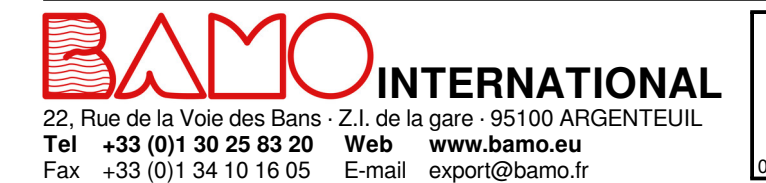

# Dissolved oxygen monitor BAMOWIZ OX 452

ΟΧΥ

09-11-2021

452-01/16